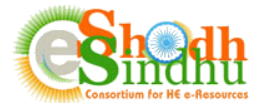

# <u>Help Manual for Institution Subscription Survey for "Implementation of One Nation One</u> <u>Subscription"</u>

The Office of Principal Scientific Adviser to the Government of India is working on the One Nation One Subscription (ONOS) Initiative. As part of the Initiative, the PSA office has asked to collect overlapped e-resources (e-journals) subscribed through various consortium and Ministry /Departments/Institutions in India and expenditure details on e-Journals by Academic Institutions. In this regard all the Institutions are requested to kindly submit their subscription details for the year 2021 through an online survey.

The details for the survey can be submitted on the Online e-Resource Requisition System available at <u>https://ess.inflibnet.ac.in/oes/</u> using their existing login details available to registered members. The Institutions who do not have login credentials can register directly to get login credentials using the AISHE code of their institute.

# **Important Notes:**

This survey is primarily for capturing the expenditure of e-Journals and e-databases and the expenditure made by institutions for different publishers. As such, institutes are requested kindly note the following:

- Update the details of subscribed resources on subscription model only and not at one-time payment basis (e.g. archive, e-books etc);
- Kindly update the correct collection name from the eSS list available, if not, look for an alternate name of the collection (eg. Abbreviated form, publisher name added at beginning or end).
- For custom collection please use the generic collection provided from the publisher to your institute and add additional titles/core subscription titles specific to your institute under custom collection, if needed;
- The subscription amount should be in original currency and excluding the taxes or TDS deductions.

Once you login to the System, you will be able to view your institute name and contact details.

To take the Survey, move to the "ONOS Survey" page from the top navigation.

The Institutions who have already updated their subscription details for 2021 under the menu "**Subscribed e-Resources**" will view the list of e-Resources submitted for 2021 as per the screenshot below:

| Survey for One Nation One Subscription            |                | 0             | ONOS              | Survey Status: Not \$ | Submitted |
|---------------------------------------------------|----------------|---------------|-------------------|-----------------------|-----------|
| + Add new subscribed resource collection<br>Print |                | Search:       |                   |                       |           |
| Resource Name                                     | Journal Action | Resource Type | Subscription Type | Expenditure           | Edit      |
| Academic Journals Pick and Choose                 |                | fulltext      | Self Subscribed   | GBP 1200.00           | Ø         |
| Academy of Management_custom                      | 80             | fulltext      | Self Subscribed   | USD 120.00            | ľ         |
| ACM Digital Library                               |                | ftdatabase    | Self Subscribed   | USD 7622.00           | Ø         |
| ACM Digital Library_custom                        | 80             | fulltext      | Self Subscribed   | USD 2500.00           | ľ         |
| ACS Science Essential 5 Journal Package           | <b>I</b> 0     | fulltext      | Self Subscribed   | USD 2100.00           | ľ         |

The Institutions who have not yet updated their 2021 subscription, visit the "**Subscribed e-Resources**" page. Add the resources subscribed by your institute from your own funds.

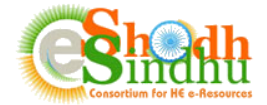

#### Add Details for Subscribed e-Resources

This page lists the existing e-resources subscribed for your institution under e-Shodh Sindhu Consortium or the list of e-resources subscribed by your institute.

| Subscribed Resource Collections            |               |                     | G                                |
|--------------------------------------------|---------------|---------------------|----------------------------------|
| + Add new subscribed resource collection   |               |                     | und e-Resources Usage Statistics |
| 2022 2021 2020 2019 2018                   |               |                     |                                  |
|                                            | Search:       |                     |                                  |
| Resource Name                              | Resource Type | e Subscription Type | e View Expenditure               |
| Academy of Management All Titles           | fulltext      | Self Subscribed     | INR 32165.00                     |
| ACM Digital Library                        | ftdatabase    | Self Subscribed     | USD 7622.00                      |
| Bentham Pharmacy (AICTE)                   | fulltext      | Self Subscribed     | USD 1440.00                      |
| Brill Journals Biology Journals Collection | fulltext      | Self Subscribed     | EUR 1000.00                      |
| Resource Name                              | Resource Typ  | e Subscription Type | e View Expenditure               |
| Showing 1 to 4 of 4 entries                |               |                     | Previous 1 Next                  |

You can update details of your self-resources, by adding it Using the link "Add New Subscribed resource collection" option as shown above or using the Renewal Option from the list of e-resources submitted last year which is described afterwards.

Upon clicking it, you will get the option to add the resources as per below screenshot.

| Add new subs                            | cribed resource collection by Institute                                                                                                    |                                                                                                    | ×                |
|-----------------------------------------|----------------------------------------------------------------------------------------------------|----------------------------------------------------------------------------------------------------|------------------|
| Year                                    | Resource Name                                                                                                    | Subscribed Rate (in Original currency excluding GST) Purchase                                                          | Order Date       |
| 2022 🗸                                  | Annual Reviews - eSS Collection                                                                                                    | USD v 3101.00 v 03/01,                                                                                                 | / 2022           |
| Resource Descrip                        | tion: Provides access to 43 titles from Sciences collection of Annual Reviews                                                                                                    |                                                                                                    |                  |
| Note: Only select<br>Collection in drop | ed Resource Collections are added based on ESS survey data. Single journal or resour<br>down but seems important, kindly send email to eshodhsindhu[at]inflibnet.ac.in with a br | ce with very few requests is not included in the list. If you are unable<br>ief details of the resource including URL. | to find Resource |
|                                         |                                                                                                    |                                                                                                    | Save             |
|                                         |                                                                                                    |                                                                                                    |                  |
|                                         |                                                                                                    |                                                                                                    | Close            |

Select the **Year, Resource Collection Name** from the dropdown menu. If the resource is negotiated under eSS, you need to select the negotiated rates from the dropdown menu and update the **Purchase Order Date** and click on **Save**. If you have paid a different subscription rate, you can select the other option and submit the value. The resource will be saved and listed in your Subscribed e-Resources List under respective Year.

Note: If you have paid for multiyear/prorated amount, please update the calculated annual subscription rate only. In case you have paid a higher or lower amount than the eSS negotiated rates, you can send us the actual amount in original currency for updation from the consortium end.

### **Updating Journals For Custom Collection**

If you have selected a Custom Collection for a publisher or an Elsevier Collection with no defined subject collection, you need to update the list of journals/subject collection using the "+**Add**" Button as shown below:

2

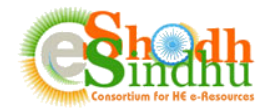

| Subscribed Resource Collections                    |               |                   |                            | 0                |
|----------------------------------------------------|---------------|-------------------|----------------------------|------------------|
| + Add new subscribed resource collection           |               |                   | ี่ l <u>เป</u> e-Resources | Usage Statistics |
| 2022 2021 2020 2019 2018                           |               |                   |                            |                  |
|                                                    | Search:       |                   |                            |                  |
| Resource Name                                      | Resource Type | Subscription Type | View                       | Expenditure      |
| Academic Journals Pick and Choose                  | fulltext      | Self Subscribed   |                            | GBP 4505.00      |
| Academy of Management All Titles                   | fulltext      | Self Subscribed   |                            | INR 32165.00     |
| ACM Digital Library                                | ftdatabase    | Self Subscribed   |                            | USD 7622.00      |
| Bentham Pharmacy (AICTE)                           | fulltext      | Self Subscribed   |                            | USD 1440.00      |
| Brill Journals Biology Journals Collection         | fulltext      | Self Subscribed   |                            | EUR 1000.00      |
| Elsevier ScienceDirect - NITs 5 Subject Collection | fulltext      | Self Subscribed   | 0                          | USD 129728.00    |
| Resource Name                                      | Resource Type | Subscription Type | View                       | Expenditure      |

For a journal collection click on the "+Add" icon to view the list of journals as below:

| Academic Journals Pick and Choose                                                       |           |           |                | ×                   |
|-----------------------------------------------------------------------------------------|-----------|-----------|----------------|---------------------|
| List of selected journals                                                               |           |           |                |                     |
|                                                                                         |           | Search:   |                |                     |
| Journal Name                                                                            | ISSN      | e-ISSN    | Notes          |                     |
| Nature Astronomy                                                                        |           | 2397-3366 |                | 0                   |
| Showing 1 to 1 of 1 entries                                                             |           |           |                | Previous 1 Next     |
| I am sure to update above mentioned journal list for the selected subscribed collection | on.       |           |                | Update Journal List |
| List of not selected journals                                                           |           |           |                |                     |
|                                                                                         |           | Search:   | nature         |                     |
| Journal Name                                                                            | ISSN      | e-ISSN    | Notes          |                     |
| Human Nature                                                                            | 1045-6767 | 1936-4776 |                | $( \circ )$         |
| Nature                                                                                  | 0028-0836 | 1476-4687 |                | 0                   |
| Nature Biomedical Engineering                                                           |           | 2157-846X |                | 0                   |
| Nature Biotechnology                                                                    | 1087-0156 | 1546-1696 |                | 0                   |
| Nature Cancer                                                                           |           | 2662-1347 | NEW:2020       | 0                   |
| Showing 1 to 5 of 57 entries (filtered from 3,396 total entries)                        |           |           | Previous 1 2 3 | 4 5 12 Next         |
|                                                                                         |           |           |                | Close               |

You will get a list of journals from the publisher selected as per the above screenshot. You can now move the journals you have subscribed to the "List of Selected Journals" table using arrow key ( $^{\circ}$ ) against the title. Select the journals you have subscribed for the collection and click on "Save Collection" to save to the collection.

Once saved, you can view the selected journals from the subscribed list under View icon column as shown below:

| 2022  | 2021        | 2020        | 2019   | 2018 |  |               |                   |      |              |
|-------|-------------|-------------|--------|------|--|---------------|-------------------|------|--------------|
|       |             |             |        |      |  | Search        |                   |      |              |
| Resou | rce Name    |             |        |      |  | Resource Type | Subscription Type | View | Expenditure  |
| Acad  | emic Journa | ls Pick and | Choose |      |  | fulltext      | Self Subscribed   |      | GBP 4505.00  |
| Acad  | emy of Man  | agement Al  | Titles |      |  | fulltext      | Self Subscribed   |      | INR 32165.00 |

3

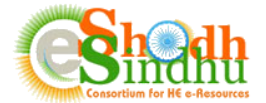

**Note:** If you have multiple purchase order for individual titles in custom collection with different dates, please insert the date for the first ordered titles only. The date is not considered for analysis purpose.

In case of a ScienceDirect Subject Collection access mode, you can select the subject collection of Elsevier and save the details as per below screenshot:

| Elsevier ScienceDirect - NITs 5 Subject Collection                                       |         |                  | ×            |
|------------------------------------------------------------------------------------------|---------|------------------|--------------|
|                                                                                          | Search: |                  |              |
| Collection Name                                                                          |         |                  |              |
| Elsevier ScienceDirect - Chemical Engineering                                            |         | 0                |              |
| Showing 1 to 1 of 1 entries                                                              |         | Previous         | 1 Next       |
| I am sure to update above mentioned journal list for the selected subscribed collection. |         | Update           | Journal List |
|                                                                                          | Search: |                  |              |
| Collection Name                                                                          |         |                  |              |
| Elsevier ScienceDirect - Agricultural and Biological Sciences                            |         |                  | 0            |
| Elsevier ScienceDirect - Biochemistry, Genetics and Molecular Biology                    |         |                  | 0            |
| Elsevier ScienceDirect - Business, Management and Accounting                             |         |                  | 0            |
| Elsevier ScienceDirect - Chemistry                                                       |         |                  | 0            |
| Elsevier ScienceDirect - Computer Science                                                |         |                  | 0            |
| Showing 1 to 5 of 22 entries                                                             |         | Previous 1 2 3 4 | 5 Next       |
|                                                                                          |         |                  | Close        |

To edit the subscription rates details of an existing saved record go to "ONOS Survey" page and click on the edit icon (0) as shown in below screenshot (1).

| Resource Name                                                | Journal Action | Resource Type | Subscription Type | Expenditure | Edit |
|--------------------------------------------------------------|----------------|---------------|-------------------|-------------|------|
| Academic Journals Pick and Choose                            |                | fulltext      | Self Subscribed   | GBP 1200.00 | ľ    |
| Academy of Management_custom                                 | 80             | fulltext      | Self Subscribed   | USD 120.00  | 1    |
| ACM Digital Library                                          |                | ftdatabase    | Self Subscribed   | USD 7622.00 | ľ    |
| ACM Digital Library_custom                                   | <b>1</b> 2     | fulltext      | Self Subscribed   | USD 2500.00 | ľ    |
| ACS Science Essential 5 Journal Package                      | <b>B</b> ø     | fulltext      | Self Subscribed   | USD 2100.00 | ľ    |
| American Chemical Society - All Web edition + Legacy Archive |                | fulltext      | Self Subscribed   | USD 1050.00 | ľ    |

To edit the list of titles for a collection, use the edit icon ( $\bigcirc$ ) in "Journal Action" column (screenshot 2).

You can not delete any of the details already added from the survey portal.

## Final Submission

Once you fill in the list of your required e-resources, click on the "Save and Continue" to view the estimated budget for the resources requested as shown below.

|   | J-Gate Science & Technology Collections                                                                                                    |   | database | Self Subscribed | INR 62424.00 | Ø |  |  |
|---|----------------------------------------------------------------------------------------------------|---|----------|-----------------|--------------|---|--|--|
|   | Manupatra                                                                                                    |   | database | Self Subscribed | INR 10000.00 | Ø |  |  |
|   | Now publishers_custom                                                                                                    |   | fulltext | Self Subscribed | USD 5010.00  | Ø |  |  |
|   | Springer_custom                                                                                                    | Ø | fulltext | Self Subscribed | GBP 3467.00  | Ø |  |  |
|   | STM Journals_custom                                                                                                    | Ø | fulltext | Self Subscribed | INR 7900.00  | Ø |  |  |
| ( | Abve entered subscription details are complete for the year 2021. I understand that I will not be able to add, update or delete any details after final submission. |   |          |                 |              |   |  |  |
|   | Final Submit                                                                                                    |   |          |                 |              |   |  |  |

Select the check box and click on submit for final submission.

4

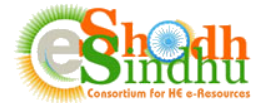

Once submitted, you will not be able to edit the details provided in previous step. You can only view the list of submitted resources with details. The list can also be exported into Excel or Print it for your reference and future use.

If you have selected custom collection or Elsevier ScienceDirect multiple subject collection you need to update the list of journals/collections for such resource to proceed for final submission.

| Manupatra                                                                                         |                            | database           | Self Subscribed                   | INR 10000.00                             | Ø       |
|---------------------------------------------------------------------------------------------------|----------------------------|--------------------|-----------------------------------|------------------------------------------|---------|
| Now publishers_custom                                                                             |                            | fulltext           | Self Subscribed                   | USD 5010.00                              | Ø       |
| Springer_custom                                                                                   | <b>B</b> Ø                 | fulltext           | Self Subscribed                   | GBP 3467.00                              | Ø       |
| STM Journals_custom                                                                               | <b>BC</b>                  | fulltext           | Self Subscribed                   | INR 7900.00                              | Ø       |
| Above entered subscription details are complete for the year 2                                    | 021 Lunderstand that Lwill | not be able to add | update or delete any det          | ails after final submiss                 | ion     |
|                                                                                                   |                            |                    |                                   |                                          |         |
| Final Submit                                                                                      |                            |                    |                                   |                                          |         |
|                                                                                                   |                            |                    |                                   |                                          |         |
|                                                                                                   |                            |                    |                                   |                                          |         |
| howing 1 to 24 of 24 entries                                                                      |                            |                    |                                   |                                          |         |
|                                                                                                   |                            |                    |                                   |                                          |         |
| Missing Journal(s) selection in following Resource Collection                                     | n(s)                       |                    |                                   |                                          |         |
| Academic Journals Pick and Choose                                                                 |                            |                    |                                   |                                          |         |
|                                                                                                   |                            |                    |                                   |                                          |         |
| 8 American Concrete Institute_custom                                                              |                            |                    |                                   |                                          |         |
| B Elsevier ScienceDirect, custom                                                                  |                            |                    |                                   |                                          |         |
|                                                                                                   |                            |                    |                                   |                                          |         |
| 8 Now publishers_custom                                                                           |                            |                    |                                   |                                          |         |
|                                                                                                   |                            | the sector         | and a second second second second | and the second state of the second state | 0000    |
| Please Select : Journals for above mentioned Resource Collectio                                   | n(s) at Subscribed Resou   | rces Link on top   | menu and pick and choo            | se journais for each Re                  | esource |
| Please Select : Journals for above mentioned Resource Collectio<br>Collection by clicking o icon. | n(s) at Subscribed Resou   | Link on top        | menu and pick and choo            | se journais for each Ri                  | esource |

To update the title list of such collection visit the "Subscribed E-Resources" Tab. Once you complete the details, you can proceed for "Final Submit". You will not be able to make final submission till the details are missing for the collections.

If your institute has **not subscribed** any resource(s) from your own funds, you can participate in the survey by selecting the option "My Institute did not subscribe any resources from institute fund for the year 2021." as shown in below screenshot.

| Print                      |                                                        | Search:                                                            | Search:                                                                   |                                            |                  |  |  |
|----------------------------|--------------------------------------------------------|--------------------------------------------------------------------|---------------------------------------------------------------------------|--------------------------------------------|------------------|--|--|
| Resource Name              | Journal Action                                         | Resource Type                                                      | Subscription Type                                                         | Expenditure                                | Edit             |  |  |
| You have not updated       | l any self-subscribed e-resourc<br>have not subscribed | es of your Institute for the yea<br>d any resource from your insti | ar 2021. Please add the e-resources<br>tute funds, continue to submit you | s Under 'Subscribed Resourc<br>r response. | es' Menu. If you |  |  |
| My Institute did not su    | ubscribed any resources from inst                      | titute fund for the year 2021.                                     |                                                                           |                                            |                  |  |  |
| C Above entered subscr     | ription details are complete for th                    | ne year 2021. I understand that I                                  | will not be able to add, update or del                                    | ete any details after final subm           | ission.          |  |  |
| Final Submit               |                                                        |                                                                    |                                                                           |                                            |                  |  |  |
| Showing 0 to 0 of 0 entrie | es                                                     |                                                                    |                                                                           |                                            |                  |  |  |

If you find any difficulty in submitting the Survey please contact us as per below details: Email: <u>eshodhsindhu@inflibnet.ac.in</u> Telephone: <u>101.70.2326.8241/42/40</u> (Timing 0:30 AM \_ 6.00 PM)

Telephone: +91 79 2326 8241/42/49 (Timing 9:30 AM - 6.00 PM)